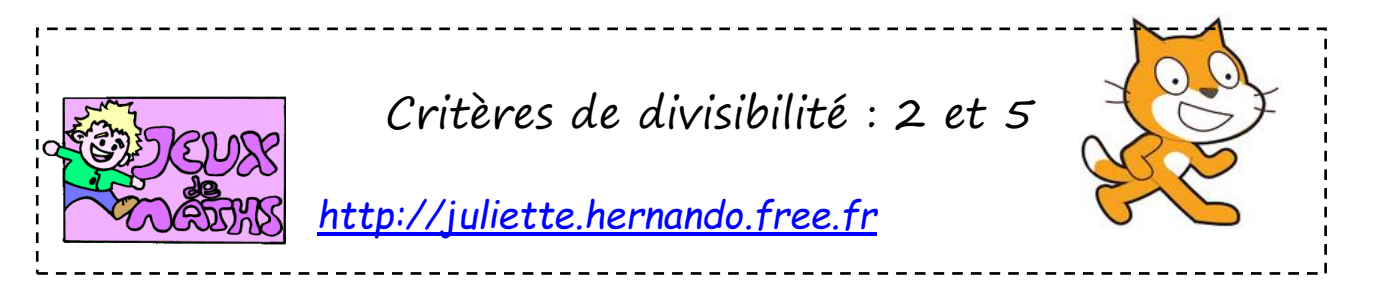

Le but de cette fiche est de créer un programme qui permet de savoir si un nombre est divisible par 2 ou par 5.

Contrainte pour cette fiche : Ne pas utiliser

Tu vas donc devoir revoir tes critères de divisibilité ;-) et le lutin doit donner la justification au joueur.

#### Créer une liste qui enregistrera tous les chiffres du nombre

1. Le programme commence quand on clique sur le drapeau vert.

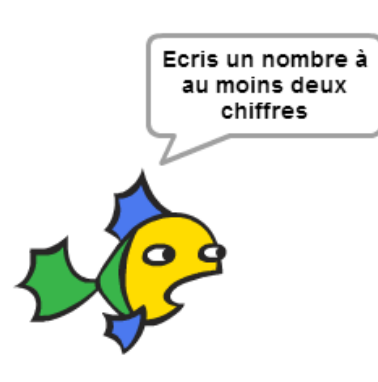

2. Le lutin demande : « Choisis un nombre ayant au moins 2 chiffres ».

3. Crée une variable « nombre » et donne-lui la valeur de la réponse.

4. Crée une liste « chiffresdunombre » qui va contenir tous les chiffres du nombre donné par le joueur.

5. Réinitialise la liste.

6. Crée une variable « position » et mets-la à O. Elle va servir à se positionner dans ta liste.

- 7. Répète « longueur du nombre » fois :
  - ajoute 1 à la variable position
  - insère la lettre (qui est en fait le chiffre) « position » de « nombre » en « position » de la liste « chiffresdunombre »

### <u>Tester le nombre : est-il divisible par 5 ?</u>

On veut maintenant tester si le nombre est divisible par 5. Crée une condition qui permet de le tester (remarque : ta variable position est au dernier chiffre de ton nombre dans ton programme). S'il est divisible par 5, le lutin doit dire : «le nombre … est divisible par 5 car… ».

Sinon il doit dire : «le nombre ... n'est pas divisible par 5 car.... ».

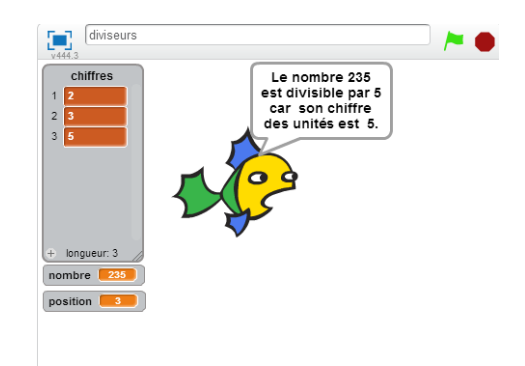

## <u>Tester le nombre : est-il divisible par 2 ?</u>

De même teste si le nombre est divisible par 2 en utilisant les critères de divisibilité.

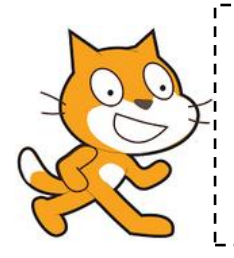

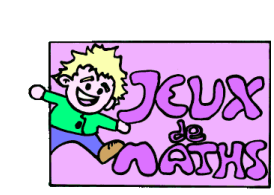

# Aide logiciel

# <u>http://juliette.hernando.free.fr</u>

| Créer une liste                                                 | Créer une liste                                                                    | Aller dans « données » et créer une liste.                                                                                                    |
|-----------------------------------------------------------------|------------------------------------------------------------------------------------|----------------------------------------------------------------------------------------------------|
| Réinitialiser une liste                                         | supprimer l'élément tout de la liste chiffres v                                    | Aller dans « données » et choisir « supprimer<br>l'élément tout de liste ».                                                                                                    |
| Créer une variable                                              | Sons Capteurs<br>Stylo Opérateurs<br>Données Ajouter blocs                         | Aller dans « Données » et choisir « Créer une<br>variable ».                                                                                                    |
|                                                                 | Nouvelle variable Nom de la variable: nombre                                       | Entrer le nom de la variable, par exemple<br>« nombre ».                                                                                                    |
|                                                                 | Pour tous les lutins     O Pour ce lutin uniquement     Ok     Annuler             | De nouvelles briques apparaissent et tu pourras<br>t'en servir dans le programme.                                                                                                    |
| Créer une variable<br>et lui donner la<br>valeur de la réponse. | mettre mot à réponse                                                               | Choisir dans « Données », « mettre nombre à »<br>Clique dans « Capteurs» et insère la brique<br>« réponse »                                                                                  |
| Demander une<br>réponse                                         | demander Quel nombre proposes-tu ? et attendre                                     | Aller dans « Capteurs », et choisir<br>« demander…et attendre ».                                                                                                    |
| Calculer la longueur<br>d'une phrase.                           | longueur de phrase                                                                 | Aller dans « opérateurs », choisir la brique<br>« longueur de… » et insérer la variable « phrase ».                                                                                          |
| Créer une boucle qui<br>va jusqu'à la fin de<br>du mot.         | répéter longueur de mot fois                                                       | Aller dans « Contrôle » et utilise la brique<br>« répéter…fois ».                                                                                                    |
| Ajouter 2 à la<br>variable « positionli<br>ste »                | ajouter à positionliste 2                                                          | Aller dans « données ». Ajouter 2 à la variable<br>« positionliste ».                                                                                                    |
| Insérer une lettre<br>dans une position<br>donnée de la liste.  | insérer thing en position 17 de la liste matcrypte v<br>lettre position mot de mot | Aller dans « Données » et dans la liste voulue<br>choisis la brique « insérer ».<br>On va dans « opérateurs » et on prend<br>« lettrede ».<br>On prend la lettre « positionmot » de « mot ». |
|                                                                 | insèrer lettre positionmot de mot en po                                            | sition positionliste de la listé motorypte v positionniste ".                                                                                                    |
| Tester si le dernier<br>chiffre est 0 ou 5.                     |                                                                                    | Aller dans capteurs, choisir le capteur « ou » puis<br>insérer « = ». On teste si l'élément « position » de<br>la liste « chiffres » est égal à 0 ou à 5.                                    |
|                                                                 | 🗕 🧧 élément position de chiffres 🔻 😑                                               | 0 🗸 ou 🥤 élément position de chiffres 🗡 📒 5 🍌                                                                                                    |